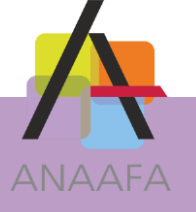

# LES PRATIQUES D'AIDAVOCAT GESTION

# **FICHE N°5 : LES FONCTIONS RPVA**

Module : Gestion Version : 1.01 Date : 01/09/2016 Mise à jour : 27/04/2017

# **OBJECTIF**

Communiquer avec les greffes des tribunaux directement depuis le logiciel Aidavocat et non plus depuis votre navigateur Internet.

## **DESCRIPTIF DE LA FONCTION**

Vous pouvez désormais accéder à l'ensemble des fonctionnalités du RPVA directement depuis le logiciel. Les informations reçues ou envoyés sont ainsi directement rattachées à vos affaires. De plus, vous pouvez synchroniser vos dates d'audience avec votre agenda

# **EN PRATIQUE**

### **1- PARAMETRER L'ACCES AU RPVA**

Votre poste informatique doit déjà être en mesure d'accéder au RPVA via votre navigateur. Une fois cette condition remplie, rendez-vous dans le logiciel Aidavocat, menu « Fichier » option « Configuration » et sélectionnez l'onglet RPVA.

| Configuration                                            | × |
|----------------------------------------------------------|---|
| Heregistrer n Annuler                                    |   |
| Transfert Import OD Affaire Contact Chrono RPVA Relances |   |
| RPVA - URL de base                                       |   |
| URL https://www.e-barreau.fr                             | ] |
| Activer VPN auto                                         |   |
| Nom exécutable f5fpclientW.exe                           | ] |
|                                                          |   |
| Audience                                                 |   |
| Type AUDIENCE                                            |   |
| Utilisateur par défaut Utilisateur courant 🗸             |   |
|                                                          |   |

Dans cet écran l'URL de connexion à e-barreau est renseignée par défaut. Il vous suffit d'indiquer si vous utiliser le vpn et de renseigner les éléments permettant de synchroniser les audiences avec l'agenda de votre choix (utilisateur courant ou responsable d'affaire ou chargé d'affaire ou sélection d'un autre agenda présent dans Aidavocat Gestion.

### Selon votre configuration différentes URL de base sont possibles :

- https://www.e-barreau.fr connexion via le boitier Navista
- https://e-barreau.avocat.fr connexion sans boitier via le vpn logiciel du CNB
- https://rpva.e-greffe.fr connexion pour les avocats parisiens (jusqu'au 31/08/2017)

**Attention** : Si vous sélectionnez « Responsable d'affaire » ou « Chargé d'affaire », les audiences ne seront synchronisées que pour les dossiers RPVA liés à une affaire d'Aidavocat.

SOLUTIONS LOGICIELLES ANAA

LES PRATIQUES D'AIDAVOCAT

Page 1/4

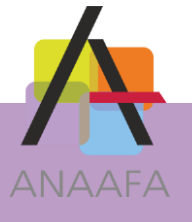

# SOLUTIONS LOGICIELLES ANAAF

LES PRATIQUES D'AIDAVOCAT

Page 2/4

### 2- ACCEDER AUX DIFFERENTES FONCTIONS RPVA

Depuis le ruban Aidavocat Gestion, le bouton RPVA permet d'accéder au TGI, à la Cour d'Appel et à la synchronisation de l'agenda.

| 💟 🖄 🔁                                                                                                    | AIDAVOCAT - DEMOS SCP DEMONSTRATION - (DU 01/01/2014 AU 31/12/3                                                                                                    | 2014] - MARC ANTOINE DEPREZ | _ 🗆 ×                                                                                                    |
|----------------------------------------------------------------------------------------------------|----------------------------------------------------------------------------------------------------|-----------------------------|----------------------------------------------------------------------------------------------------|
| FICHIER COMPTABILITÉ GESTION                                                                                                    |                                                                                                    |                             |                                                                                                    |
| Affaires Diligences Factures Contacts                                                                                                    | Documents Agenda Taches Impressions REVA Classeurs                                                                                                    |                             |                                                                                                    |
| COMPTABILITÉ                                                                                                    | BPVA CA                                                                                                    |                             |                                                                                                    |
| GESTION                                                                                                    | Synchronisation Agendas                                                                                                    | DE BORD                     |                                                                                                    |
| <ul> <li>Affaires</li> <li>Diligences</li> <li>Factures</li> <li>Contacts</li> <li>Documents</li> <li>Agenda</li> <li>Tâches</li> <li>Impressions</li> <li>HPVA</li> <li>Classeurs</li> </ul> | MES DERNIÈRES AFFAIRES           09/04/2014         B4.00006         ROMPART / MARIGNAN           06/03/2014         B4.00004         DUBARY/DIPONTEL           02/03/2014         B4.00004         VASEUR C/SUCCESSION           02/03/2014         B4.00004         DUBARY/DIPONTEL           02/03/2014         B4.00002         DULIE DEMISOR C/JACOUELINE RIVIERE           02/03/2014         B4.00001         SARL LOUBE & CO C/CAMREAU | MON AGENDA                  | & MES TÂCHES<br>1/16/00001 - Contentieux contre CLA\<br>1/16/00005 - Contentieux contre DUTI<br>Experise<br>(CHANGEMENT DE DATE] #MAJ 18 Cor<br>M. ROMPART (dernière pièce)<br>T01: Blois<br>Remise conclusion<br>Enttretien avec M TUDEL<br>RA TARBES |

Lors du choix d'une de ces options, vous devrez sélectionner votre certificat et indiquer votre code pin afin d'établir la connexion avec le RPVA.

L'option RPVA TGI vous donne accès :

- à la liste des dossiers,
- à la recherche non-constitué,
- aux audiences,
- aux messages.

L'option RPVA CA vous donne accès :

- à la liste des dossiers,
- à la recherche non-constitué,
- aux audiences,
- aux déclarations d'appel,
- aux messages.

### **3- SYNCHRONISATION DES AGENDAS**

Cette option permet de synchroniser les dates d'audiences de l'avocat connecté au RPVA (choix du certificat) avec l'agenda que vous avez paramétré dans « Fichier / Configurations / RPVA ».

|   | Synchronisation Audiences RPVA - Aidavocat |              |  |  |  |  |  |  |  |
|---|--------------------------------------------|--------------|--|--|--|--|--|--|--|
| đ | 5 rendez-vous à synchroniser 🖉 Détail      |              |  |  |  |  |  |  |  |
|   | 🗙 Annuler                                  | Synchroniser |  |  |  |  |  |  |  |

Avant de lancer la synchronisation, vous pouvez consulter la liste des audiences à l'aide du bouton détail.

**Remarque** : A compter de la date du jour de votre consultation, seules les audiences des 7 derniers jours sont synchronisées.

### **4- LISTE DES DOSSIERS**

Que ce soit pour le TGI ou la CA, vous affichez ici la liste de vos dossiers en fonction des critères de recherches sélectionnés.

| V 🖄 裙                                          | AIDAVOCAT - DEMOS SCP DEMONSTRATION - (DU 01/01/2014 AU 31/12/2014) - MARC ANTOINE DEPREZ     | Ø        | $\times$ |
|------------------------------------------------|-----------------------------------------------------------------------------------------------|----------|----------|
| FICHIER COMPTABILITÉ GESTION DOS               | SSIERS RPVALTEL                                                                               |          |          |
| Consulter Imprimer Exporter Ouvrie             | r Eaffaire Lierà une inscription en Placement au Onstitution en<br>affaire référé fond Actron |          |          |
| COMPTABILITÉ                                   |                                                                                               |          |          |
| GESTION                                        |                                                                                               |          |          |
| <ul> <li>Affaires</li> </ul>                   | RECHERCHE                                                                                     |          | ×        |
| > Diligences                                   | TGI TESTI V Statut Tous V                                                                     |          | 0        |
| <ul> <li>Factures</li> <li>Contacts</li> </ul> |                                                                                               |          | ~        |
| > Documents                                    | 💿 Par date Du v 2016 v au v 2016 v E-barreau                                                  |          |          |
| > Agenda                                       | O Par partie ● Personne physique O Personne morale Nom Réseau Privé VirtueL des Avo           | ocats    |          |
| <ul> <li>Tâches</li> </ul>                     | Conseil National des Barreau                                                                  | ux       |          |
| > Impressions                                  | O Par reference N*                                                                            |          |          |
| <ul> <li>KEVA</li> <li>Classeurs</li> </ul>    |                                                                                               |          | _        |
| · olasseurs                                    | Registre   Serv. / Chambi Premier demandeur Premier defendeur Date de saisine Date de saisine | Lie      |          |
|                                                | 1/16/00001 Chambre 1 CHAZEL Christine CLAVIER Jérôme 03/01/2016                               | <u> </u> | _        |
|                                                | 1/16/00004 Chambre 1 DUPONT Marcel DUTROUX Henri 04/02/2016                                   |          |          |
|                                                | 1/16/00005 Chambre 1 DUPONT Marcel DUTROUC Marcel Didier, Daniel 11/01/2016                   | ×        |          |
|                                                |                                                                                               |          |          |

Vous pouvez également :

- pour leTGI effectuer une inscription en référé ou un placement au fond
- pour la CA effectuer une déclaration d'appel, de saisine ou la constitution en qualité d'intimé. Dans ce cas, sélectionnez l'affaire d'Aidavocat concernée, vous pourrez ainsi récupérer les informations concernant les parties. Puis, suivez la procédure d'enregistrement.

Chaque dossier peut-être lié à l'affaire correspondante dans Aidavocat. Vous pourrez ainsi directement ouvrir l'affaire depuis cet écran.

En double-cliquant sur un dossier dans la liste ci-dessus, vous accédez à l'ensemble des informations disponibles.

|                                                                                                    |                                                                                                    | 1/16/00005                                                     | X                                |  |  |  |  |
|----------------------------------------------------------------------------------------------------|----------------------------------------------------------------------------------------------------|----------------------------------------------------------------|----------------------------------|--|--|--|--|
| 🧾 Ouvrir Affa                                                                                                    | ire                                                                                                    | Nouveau messsage RPVA                                          |                                  |  |  |  |  |
| N° registre/N° RG                                                                                                    | 1/16/00005                                                                                                    | Registre Fond                                                  | ·                                |  |  |  |  |
| Premier demandeur                                                                                                    | DUPONT Marcel                                                                                                    | I                                                              |                                  |  |  |  |  |
| Premier défenseur                                                                                                    | DUTROUC Marc                                                                                                    | el Didier, Daniel                                              |                                  |  |  |  |  |
| Date de saisine                                                                                                    | 11/01/2016                                                                                                    | Date acte de saisine 18/12/2015                                | Réseau Privé Virtuel des Avocats |  |  |  |  |
| Mode de saisine                                                                                                    | Assignation                                                                                                    |                                                                |                                  |  |  |  |  |
| Autorité compétante                                                                                                    | Tribunal de gran                                                                                                    | nde instance                                                   | Conseil National des Barreaux    |  |  |  |  |
| Nature particulière                                                                                                    | Sans procédure                                                                                                    | particulière                                                   | Service Chambre 1                |  |  |  |  |
| NAC                                                                                                    | Demande en rép                                                                                                    | paration des dommages causés par une nui                       | sance de l'environnement         |  |  |  |  |
| Partie Audiences E                                                                                                    | vénements Ficl                                                                                                    | hiers liés   Recours   Mesure d'enquête                        |                                  |  |  |  |  |
| <ul> <li>Demandeur M.<br/>Alain ROUGI</li> <li>Demandeur Mr<br/>Alain ROUGI<br/>InconnuJérá</li> <li>Défenseur M. N<br/>Pascal ZARI<br/>Autre partie M.</li> <li>Demandeur LEI<br/>Alain ROUGI<br/>Représentar</li> <li>Défenseur LES</li> <li>▷ Représentar</li> </ul> | Marcel DUPONT<br>EOT (ROUGEOT I<br>ne Jeanne DUR/<br>EOT (ROUGEOT I<br>ime PARISI<br>Iarcel DUTROU)<br>BOUN (ZARBOUI<br>Tryphon TOURN<br>S MACONS DU C<br>EOT (ROUGEOT I<br>tTyron PENNIN<br>REPENTIS (Sync<br>ttSonia MARTIN | T  ET PLA AND ET PLA K N ET M NESOL DOEUR ET PLA GTON d. de cc |                                  |  |  |  |  |

LES PRATIQUES D'AIDAVOCAT

SOLUTIONS LOGICIELLES ANAAF,

Page 3/4

Si vous envoyez un message, celui-ci sera automatiquement stocké dans les documents de l'affaire.

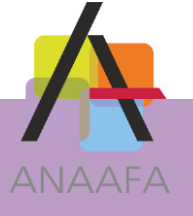

5- MESSAGES

Dans cet écran, vous pouvez visualiser les messages TGI ou CA.

Vous pouvez filtrez la liste par messages « Envoyés » ou « Reçus » et effectuer une recherche sur le sujet (objet) du message.

Chaque message peut être consulté, supprimé ou enregistré dans une affaire Aidavocat.

|                                                                                                    |                                       |                                                                       |                                                                                                    |                                                            |        | _ |
|----------------------------------------------------------------------------------------------------|---------------------------------------|-----------------------------------------------------------------------|----------------------------------------------------------------------------------------------------|------------------------------------------------------------|--------|---|
| 💟 🖄 🤠 📶                                                                                                    | AIDAVOCAT                             | - DEMOS SCP DEMONSTRATION - (DU 01/01/2014 AU 31/12/2014) -           | MARC ANTOINE DEPREZ                                                                                         | -                                                          | o ×    |   |
| FICHIER COMPTABILITÉ GESTION                                                                                                    | MESSAGERIE RPVA - TGI                 |                                                                       |                                                                                                    |                                                            |        |   |
| Consulter Supprimer Enregistrer                                                                                                    | Imprimer Exporter MPRESSIONS EXPORTER | essages recus<br>ervoyês<br>FLITRER                                   |                                                                                                    |                                                            |        |   |
| COMPTABILITÉ                                                                                                    |                                       |                                                                       |                                                                                                    |                                                            |        |   |
| GESTION                                                                                                    |                                       | MESSAGERIE F                                                          | IPVA - IGI                                                                                                  |                                                            |        |   |
| <ul> <li>&gt; Affaires</li> <li>&gt; Diligences</li> <li>&gt; Factures</li> <li>&gt; Contacts</li> <li>&gt; Documents</li> <li>&gt; Agenda</li> <li>&gt; Täches</li> <li>&gt; Impressions</li> </ul> | Sujet contient                        | • Boîte de récepti                                                    | on                                                                                                    | Réseau Privé Virtuel des Av<br>Conseil National des Barrea | ocats  |   |
| <ul> <li>KPVA</li> <li>Classeurs</li> </ul>                                                                                                    | Date 🔻                                | Sujet                                                                 | Expéditeur                                                                                                  | Destinataires                                              | Pièces | 1 |
| . 01000010                                                                                                    | 05/09/2016 14:57                      | Accusé de réception : Cabinet [15/00000] 05/09/2016 notification de c | noReply.messageInterne@avoca                                                                                | 999012.rougeotalain@preprod.av                             | 0 ^    | 1 |
|                                                                                                    | 19/02/2016 13:59                      | M.E.E. [111111] 19/02/2016 <conc> Conclusions</conc>                  | ROUGEOT Alain <999012.rougeot                                                                               | 999012.rougeotalain@preprod.av                             | 1      | l |
|                                                                                                    | 06/02/2016 07:00                      | IMPORTANT : Votre clé e-Barreau arrive à expiration prochainement     | e-barreau Administrateur <admir< td=""><td>999012.rougeotalain@preprod.av</td><td>0</td><td>1</td></admir<> | 999012.rougeotalain@preprod.av                             | 0      | 1 |
|                                                                                                    | 06/02/2016 07:00                      | IMPORTANT : Votre clé e-Barreau arrive à expiration prochainement     | e-barreau Administrateur <admir< td=""><td>999012.rougeotalain@preprod.av</td><td>0</td><td>1</td></admir<> | 999012.rougeotalain@preprod.av                             | 0      | 1 |
|                                                                                                    | 05/02/2016 10:21                      | Conférence [1/09/00009] 12/04/2010 Civil mail                         | ROUGEOT Alain <999012.rougeot                                                                               | Recipient@justice.gouv.fr                                  | 0      | 1 |
|                                                                                                    | 05/02/2016 10:21                      | Conférence [1/09/00009] 12/04/2010 Civil mail                         | ROUGEOT Alain <999012.rougeot                                                                               | Recipient@justice.gouv.fr                                  | 0      | 1 |

**Remarque** : Si le message concerne un dossier RPVA déjà lié à une affaire Aidavocat l'enregistrement sera automatiquement proposé dans les documents de l'affaire.

### 6- ACCES RPVA DEPUIS LES AFFAIRES

Depuis une affaire Aidavocat, vous pouvez, si le lien entre le dossier RPVA et l'affaire a été établi accéder aux fonctionnalités RPVA pour cette affaire.en cliquant sur l'onglet RPVA.

| B4.00001 - SARL LOUBE & CO C/CAMREAU |                          |                           |               |                        |                           |                                 |                              |                 |     |       |  |  |  |
|--------------------------------------|--------------------------|---------------------------|---------------|------------------------|---------------------------|---------------------------------|------------------------------|-----------------|-----|-------|--|--|--|
| RPVA                                 |                          |                           |               |                        |                           |                                 |                              |                 |     |       |  |  |  |
| $\sim$                               | $\succ$                  | $\geq$                    | < 1           | $\succ$                | $\succ$                   | $\succ$                         |                              | $\succ$         |     |       |  |  |  |
| Constitution en<br>défense           | Inscription en<br>référé | Placer<br>fo              | nent au<br>nd | Déclaration<br>d'appel | Déclaration de<br>saisine | Se constituer<br>qualité d'inti | en Ouvrir dossier<br>mé RPVA | Message<br>RPVA |     |       |  |  |  |
|                                      | TGI                      |                           |               |                        | CA                        |                                 | OUTIL                        | .S              |     |       |  |  |  |
| SIGNAL                               | ÉTIQUE                   | Intervenants de l'affaire |               |                        |                           |                                 |                              |                 |     |       |  |  |  |
| AGE                                  | NDA                      |                           | Code          | Nor                    | n                         |                                 | Référence                    |                 | Tél | EMail |  |  |  |
| TÂC                                  | HES                      | Â                         | TGI           | Trib                   | unal de Grande I          | Instance de T                   | 1/16/00001                   |                 |     |       |  |  |  |
| DILIG                                | ENCES                    |                           |               |                        |                           |                                 |                              |                 |     |       |  |  |  |
| FACTU                                | RATION                   |                           |               |                        |                           |                                 |                              |                 |     |       |  |  |  |

PRATIQUES D'AIDAVOCAT

LES

Page 4/4